# Using patterns: Fiori for Web applied to Web Panels

So far, we have seen the use of the Fiori for Web pattern applied to transactions, but we can also apply it to objects of Web Panel type.

Let's see a couple of examples.

Example 1: Web Panel with base table and nested grids

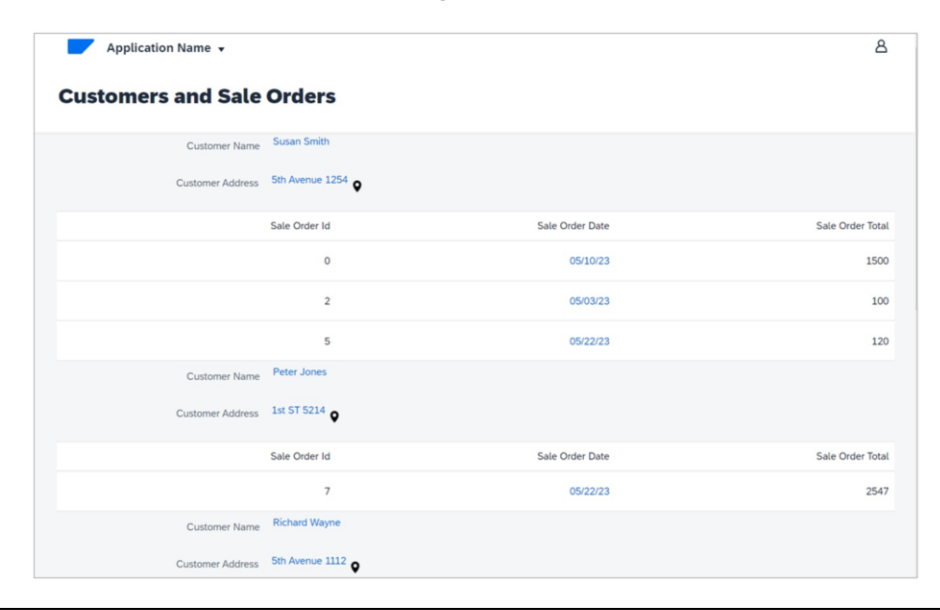

First, we want a web panel with the Fiori design that shows the grouped information of all customers, each one with its set of sales orders.

Example 1: Web Panel with base table and nested grids

| Hospiera                                                                                                    |                 |  |
|----------------------------------------------------------------------------------------------------|-----------------|--|
| Carway fasy basis A<br>Caracterial Info<br>Caracterial Info<br>Caracteria Info<br>Caracteria Info<br>Caracter | Web Panel Title |  |
| Cardent     Cardent     Cardent     Cardent     Cardent     Weath device the     Whenths device the     Whenths and en                                                                                                    |                 |  |
| West statistics  West at the file state  Course Page Resolute  Course Page  Course Page  Course                                                                                                    |                 |  |
| Control in the set of the set of                                                                                                    |                 |  |
|                                                                                                    |                 |  |

We go to GeneXus, and in our knowledge base we create a Web Panel named CustomersAndOrders.

We save it and note that like transactions, here we also see the Patterns tab. In this case, we choose an empty instance with only the title. We choose floorplan E Empty with Title.

Example 1: Web Panel with base table and nested grids

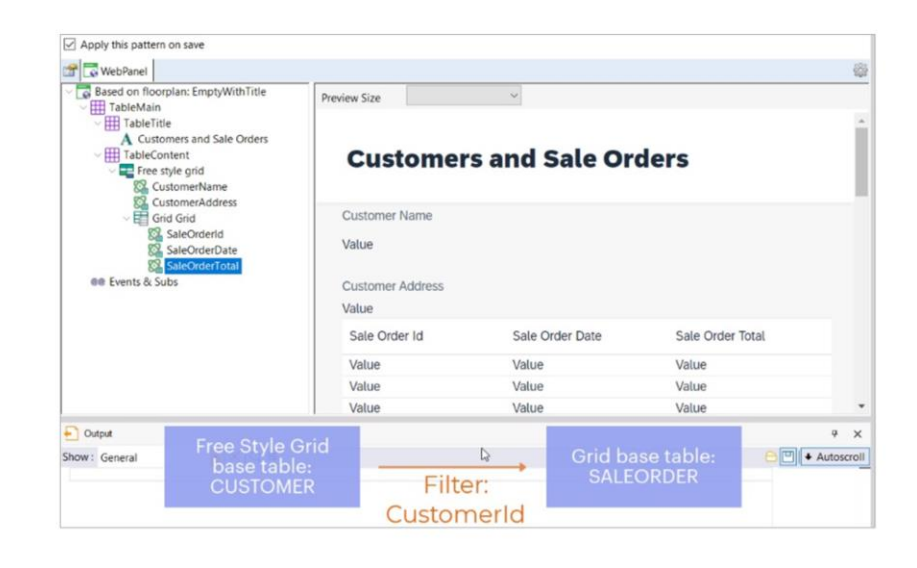

First, we click on the Title and in its Caption property we enter "Customers and Sales Orders".

Now in the Table Content node, we remove the Error Viewer, and add a Free Style Grid. With a right-click, we add the attributes we want to see. In this case, CustomerName and CustomerAddress.

Since we also want to see the grouped set of orders for each customer, within the same Free Style Grid, we now add a Grid control... And inside it, the attributes we want to see: SalesOrderId, SalesOrderDate, and SalesOrderTotal.

Remember that based on the presence of these attributes, GeneXus will determine the base tables of each grid. Since in this case they are different related tables, it will apply filters automatically.

Therefore, for each customer it will show its set of sales orders.

Example 1: Web Panel with base table and nested grids

| 100 00 00 00 00 00 00 00 00 00 00 00 00 |                         |         | (Construction of the second second se |  |
|-----------------------------------------|-------------------------|---------|----------------------------------------------------------------------------------------------------|--|
| stomer                                  | Customers And<br>Orders |         | Sale orders by date                                                                                                    |  |
|                                         |                         |         |                                                                                                    |  |
| Q                                       | 0                       |         |                                                                                                    |  |
|                                         | 8                       | Product |                                                                                                    |  |
|                                         |                         |         |                                                                                                    |  |
|                                         |                         |         |                                                                                                    |  |
|                                         |                         |         | 05/04/23                                                                                                    |  |
|                                         |                         |         | <ul> <li>05/09/23</li> <li>05/11/23</li> </ul>                                                                                                    |  |
|                                         |                         |         | 05/18/23     05/23/23     05/24/23                                                                                                    |  |
|                                         |                         |         |                                                                                                    |  |
|                                         |                         |         |                                                                                                    |  |
|                                         |                         |         |                                                                                                    |  |
|                                         |                         | ь       |                                                                                                    |  |

We need to include this Web panel in the launchpad and in the master page menu. We enable the corresponding properties and add the icon code that we have already searched for previously.

We press F5...

| Example 2: | Web | Panel | without | base | table |
|------------|-----|-------|---------|------|-------|
|------------|-----|-------|---------|------|-------|

| customers inf | formation        |                  |                |          |   |
|---------------|------------------|------------------|----------------|----------|---|
|               | Id Customer Name | Customer Address | Customer Phone | Quantity |   |
|               | 1 Susan Smith    | 5th Avenue 1254  | 521478         | 3        | 1 |
|               | 2 Peter Jones    | 1st ST 5214      | 665478         | 1        | 1 |
|               | 3 Richard Wayne  | 5th Avenue 1112  | 221478         | 3        | 1 |
|               | 4 Ann Parker     | 2nd ST 8874      | 654777         | 1        |   |
|               | 5 Mary Flynn     | 1st ST 9998      | 887555         | 1        |   |

OK. Let's see another example.

We will create a Web panel without a base table that shows all customers, each one with the total sum of their sales orders, and the number of sales orders.

Example 2: Web Panel without base table

| Fion for Web               |                                                                                                    |                                                         |                     |          |       |    |
|----------------------------|----------------------------------------------------------------------------------------------------|---------------------------------------------------------|---------------------|----------|-------|----|
| Apply this pattern on save |                                                                                                    |                                                         |                     |          |       |    |
|                            | <br><b>\$</b>                                                                                                    |                                                         |                     |          |       |    |
| Select foornian.           | Web Layout   Rules   Events   Conditions   Variables   Patterns usable in this object (underlined means patter Fiori for Web Apply this pattern on save Count (Count - None>) Count (Count - None>) Count - Count - C | Help   Documentation [<br>m is applied)<br>Preview Size | Patterns *          |          |       | ſ  |
|                            | A Customers information                                                                                                    | Custome                                                 | ers information (16 | 54)      |       | °0 |
|                            | Grid<br>Customerid                                                                                                    | Id                                                      | Customer Name       | Quantity | Total |    |
|                            | 6 SalesOrderQty<br>6 SalesOrderTotal                                                                                                    | Value                                                   | Value               | Value    | Value |    |
|                            |                                                                                                    | Value                                                   | Value               | Value    | Value |    |
|                            |                                                                                                    | Value                                                   | Value               | Value    | Value |    |
|                            |                                                                                                    |                                                         |                     |          |       |    |

To do so, we create a new Web Panel, this time named CustomersGralInfo. We save it and go to the Patterns tab to initialize it this time as ListReport.

We have applied this floorplan before to a Transaction, but as we are now working with a Web panel, we are asked to indicate the origin of the data to be shown in the grid.

It can be:

- From a transaction.
- From an SDT; that is, from a structured data type.
- From variables based on attributes or domains.
- From user-defined variables.

In our example, we are going to choose variables based on attributes or domains.

First, we select CustomerId., and we add the other variables we need.

CustomerName, CustomerAddress, and CustomerPhone based on attributes with the same name. Then we add the variable &SalesOrderTotal... And &SalesOrderQty with its corresponding description. Since we want to have a Web panel that shows information, we will remove the Insert, Update, and Delete actions. We customize the title. These are the definitions we have so far.

**GeneXus by Globant** 

#### Example 2: Web Panel without base table

| <pre>47 -EndStvent 49 Event Grid.Load 49 Event Grid.Load 49 Event Grid.Load 49 Event Grid.Load 49 Event Grid.Load 49 Event Grid.Load 40 Event Grid.Load 40 Event Grid</pre> | 46                                                                                                    | ~                                                                                                    | 0                                                                                    |
|----------------------------------------------------------------------------------------------------|----------------------------------------------------------------------------------------------------|----------------------------------------------------------------------------------------------------|--------------------------------------------------------------------------------------|
| Sevent Grid.Load         Signification         Signification                                                                                                    | 47 - EndEvent                                                                                                    |                                                                                                    |                                                                                      |
| <pre>310 /* Generated by GeneXus Fiori Pattern [Start] - Do not change */ 33 // this code should be inside the For Each used to load the data 355 /* Generated by GeneXus Fiori Pattern [End] - Do not change */ 36 /* Generated by GeneXus Fiori Pattern [End] - Do not change */ 37 /* Generated by GeneXus Fiori Pattern [End] - Do not change */ 36 /* Generated by GeneXus Fiori Pattern [End] - Do not change */ 37 /* Generated by GeneXus Fiori Pattern [End] - Do not change */ 38 /* Generated by GeneXus Fiori Pattern [End] - Do not change */ 39 /* Customerid = CustomerId 35 /* Generated by GeneXus Fiori Pattern [End] - Do not change */ 36 /* Generated by GeneXus Fiori Pattern [End] - Do not change */ 36 /* Generated by GeneXus Fiori Pattern [End] - Do not change */ 39 /* Customerid = CustomerId 30 /* Generated by GeneXus Fiori Pattern [End] - Do not change */ 40 /* CustomerId = CustomerId 40 /* ScustomerId = CustomerId 40 /* ScustomerId = CustomerId 40 /* CustomerId = CustomerId 40 /* CustomerId = CustomerId 40 /* CustomerId 40 /* Custo</pre> | 490 Event Grid.Load                                                                                                    |                                                                                                    | Web Layout Rules   Events   Conditions   Variables   Help   Documentation   Patterns |
| <pre>//this code should be inside the For Each used to load the data // Generated by GeneXus Fiori Pattern [End] - Do not change */ /* Generated by GeneXus Fiori Pattern [End] - Do not change */ /* Generated by GeneXus Fiori Pattern [End] - Do not change */ /* Generated by GeneXus Fiori Pattern [End] - Do not change */ /* Generated by GeneXus Fiori Pattern [End] - Do not change */ /* Generated by GeneXus Fiori Pattern [End] - Do not change */ /* Generated by GeneXus Fiori Pattern [End] - Do not change */ /* Generated by GeneXus Fiori Pattern [End] - Do not change */ /* Generated by GeneXus Fiori Pattern [End] - Do not change */ /* Generated by GeneXus Fiori Pattern [End] - Do not change */ /* Generated by GeneXus Fiori Pattern [End] - Do not change */ /* Generated by GeneXus Fiori Pattern [End] - Do not change */ /* Generated by GeneXus Fiori Pattern [End] - Do not change */ Generated by GeneXus Fiori Pattern [End] - Do not change */ /* Generated by GeneXus Fiori Pattern [End] - Do not change */ /* Generated by GeneXus Fiori Pattern [End] - Do not change */ Generated by GeneXus Fiori Pattern [End] - Do not change */ Generated by GeneXus Fiori Pattern [End] - Do not change */ /* Generated by GeneXus Fiori Pattern [End] - Do not change */ Generated by GeneXus Fiori Pattern [End] - Do not change */ Generated by GeneXus Fiori Pattern [End] - Do not change */ Generated by GeneXus Fiori Pattern [End] - Do not change */ Generated by GeneXus Fiori Pattern [End] - Do not change */ Generated by GeneXus Fiori Pattern [End] - Do not change */ Generated by GeneXus Fiori Pattern [End] - Do not change */ Generated by GeneXus Fiori Pattern [End] - Do not change */ Generated by GeneXus Fiori Pattern [End] - Do not change */ Generated by GeneXus Fiori Pattern [End] - Do not Change */ Generated by GeneXus Fiori Pattern [End] - Do not Change */ Generated by GeneXus Fiori Pattern [End] - Do not Change */ Generated by GeneXus Fiori Pattern [End] - Do not Change */ Generated by GeneXus Fiori Pattern [End] - Do not Change */ Generated</pre> | 510 /* Generated by GeneXus H                                                                                                    | iori Pattern [Start] - Do not change */                                                                  | • «No action group selected»                                                         |
| 3500       /* Generated by GeneXus Fiori Pattern [End] - Do not change */         576       For each Customeria         578       & Customeria         58       & Customeria         40       & SolesOnderQty = count(SaleOnderDate)         58       & SolesOnderOtal = sum(SaleOnderTotal)         62       Ioad         63       endford         64                                                                                                    | 53 //this code should be in:<br>54                                                                                                    | side the For Each used to load the data                                                                  | (i)         (iii)           Layout         AsinTable                                 |
|                                                                                                    | 550     /* Generated by Genexus I       56     For each Customer       570     For each Customer       58     Scustomerlane = Custo       50     ScalesOrder(ty = col       61     ScalesOrder(ty = col       62     Endfor       63     Endfor       64     ScalesOrder(ty = col       65     Endfor       66     Fordfor       67     Fordfor | iori Pattern [End] - Do not change */<br>merid<br>comerName<br>unt(SaleOrderDate)<br>uum(SaleOrderTotal) |                                                                                      |
|                                                                                                    |                                                                                                    |                                                                                                    |                                                                                      |

OK. Now we have a Web panel without a base table, so we must code the data loading in the Load event:

So we go to the events tab... And write the corresponding For each in the Load event.

We save and briefly look at the generated form.

We still have to verify that this Web panel is included in the Fiori launchpad and include it in the Master page menu as well.

We configure the necessary properties...

And add the code of an icon that we have previously looked for...

Example 2: Web Panel without base table

| Customer | Customers And<br>Orders | Customers Gral Info |         | Sale orders by date                                                                |
|----------|-------------------------|---------------------|---------|------------------------------------------------------------------------------------|
| 8        | (2)                     | ° 🚯                 | Product |                                                                                    |
|          |                         |                     |         |                                                                                    |
|          |                         |                     |         | <ul> <li>05/04/23</li> <li>05/09/23</li> <li>05/11/23</li> <li>05/13/23</li> </ul> |
|          |                         |                     |         | • 05/23/23<br>• 05/24/23                                                           |

Now we press F5 to see it running.

Next, we will see how to customize the Fiori launchpad to include a web panel that was previously created by the developer and has no instance of the Fiori for Web pattern applied.

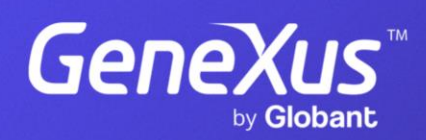

training.genexus.com